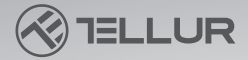

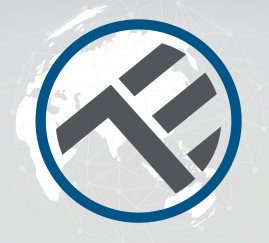

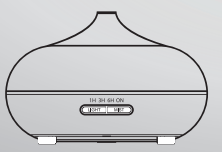

# Difusor de aroma Wi-Fi

TLL331101 Manual de usuario

# **INTO YOUR FUTURE**

El difusor de aroma utiliza un mecanismo ultrasónico para atomizar el agua y los aceites esenciales del tanque de agua y producir una niebla fresca, húmeda y perfumada.

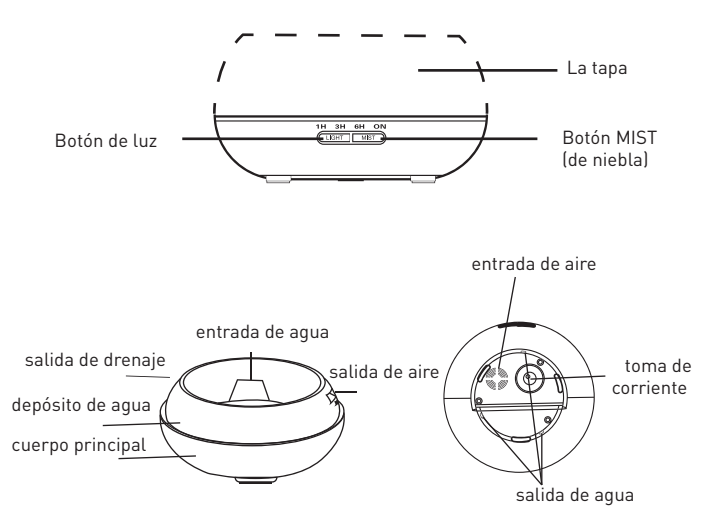

### Modo de operación

 Coloque el difusor de aroma en posición vertical y tire verticalmente hacia arriba para quitar la cubierta. [Fig1]
 Conecte el cable del adaptador de CA a la toma de entrada de CC en la base del difusor. [Fig 2]
 Ponga agua limpia y aceites esenciales en el tanque de agua del difusor. NO exceda la marca MAX con agua [máx. 300 ml]. NO use agua hervida. NO llene el tanque mientras el difusor está encendido. Se recomienda agregar 2-3 gotas de aceites esenciales por cada 100 ml de agua. [Fig. 3]
 Vuelva a colocar la cubierta en la parte superior del difusor. NO encienda / opere el difusor hasta que reinstales us ucubierta. [fig. 4]

5. Conecte el adaptador de CA a una toma de corriente. 6. Para encender, presione el botón MIST y seleccione el tiempo de operación (1h - 3h - 6h - continuamente encendidol. El nivel de niebla se puede ajustar presionando prolongadamente el botón MIST hasta que el difusor de aroma emita un pitido [un pitido = nivel alto; dos pitidos = nivel bajo]. Para apagar, presione el botón MIST durante todo el ciclo: 1h-> 3h-> 6h-> continuamente encendido-> apagado. (fig. 5)

7. Presione el botón LIGHT para encender la luz LED. El brillo se puede ajustar presionando el botón durante el siguiente ciclo: brillante -> tenue -> apagado. [fig. 6]

8. Si no usa el difusor de aroma por un período más largo, drene toda el agua de su tanque y manténgalo seco.

9. El difusor no se enciende automáticamente cuando está conectado a una fuente de alimentación.

10. El difusor apagará automáticamente todas sus funciones (niebla y luz) cuando el agua se esté agotando. Si no hay suficiente agua para una operación segura, el dífusor se apagará automáticamente, incluso si presionará el botón MIST.

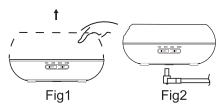

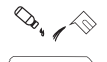

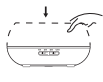

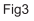

Fig4

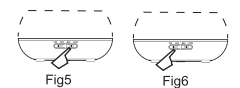

### Atención:

• La cantidad e intensidad de la niebla producida variará, pero esto no es inusual y no debe considerarse una falla.

• Las variaciones son causadas por factores como el tipo de agua, la humedad, la temperatura y las corrientes de aire.

• Utilice solo aceites esenciales 100% naturales. Los aceites con ingredientes químicos, sabores o impurezas pueden dañar el producto.

• Antes de agregar un nuevo aceite esencial, siga el proceso de mantenimiento para limpiar el difusor.

### **Fuga accidental**

Si el difusor se golpea o se vuelca durante el uso, siga estos pasos para evitar daños:

- 1. Desenchufe la unidad.
- 2. Drene el agua del tanque de agua.

3. Agite suavemente la unidad para eliminar el agua restante y deje el difusor al aire libre durante 24 horas para que se segue naturalmente.

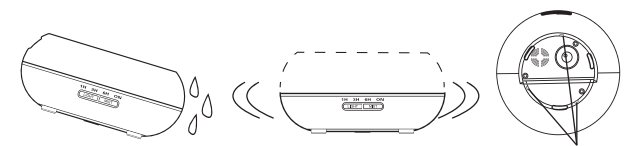

salida de agua

### Mantenimiento

Después de usar el difusor 5-6 veces o 3-5 días, limpie el producto siguiendo estos pasos: 1. Desenchufe la unidad y retire la cubierta.

2. Drene el agua restante del tanque.

 Agregue una pequeña cantidad de detergente de cocina caliente para limpiar el difusor. Use un panó para limpiar el difusor suavemente y luego use un paño limpio y seco, para secarlo.

4. Para evitar infiltraciones de agua en la salida de aire, consulte las siguientes imágenes y drene el agua del difusor como se muestra en la primera imagen (). No vierta el agua como se muestra en la segunda imagen (X).

5. No utilice otros ácidos o detergentes enzimáticos, ya que esto puede provocar la liberación de gases venenosos o dañar el difusor.

Nota: Asegúrese de usar un detergente suave para limpiar el difusor.

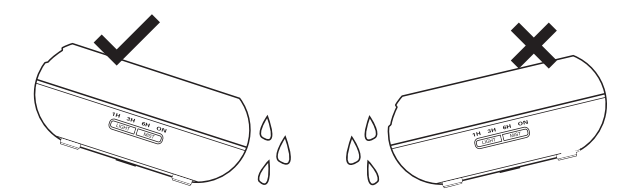

#### Precauciones

Verifique las precauciones a continuación para evitar dañar la unidad:

- No está permitido cambiar, desmontar o reparar la unidad usted mismo. Póngase en contacto con el vendedor o distribuidor, si es necesario repararlo.
- No encienda la unidad si el tanque de agua está vacío.
- No toque la pieza de atomización.
- Limpie regularmente siguiendo los pasos de mantenimiento para evitar el mal funcionamiento.
- Desenchufe siempre la unidad antes del mantenimiento.
- Por razones de higiene, drene el agua restante después de cada uso a través del "LADO DE DRENAJE" del tanque y límpielo con un paño limpio y seco.
- Si se derrama, los aceites esenciales pueden corroer la superficie del difusor. Limpie el aceite con un paño suave.
- Para llenar el tanque de agua, use la taza de medir. NO llene el tanque directamente de la tubería de agua.
- No permita que la niebla fluya directamente sobre los muebles, la ropa, las paredes, etc.
- Manténgase alejado de la luz solar directa, fuentes de calor, aires acondicionados y ventiladores.
- Mantenga siempre el difusor sobre una superficie estable y plana. NO lo coloque sobre alfombras, edredones o áreas inestables.
- Mantenga el difusor alejado de equipos electrónicos como televisores y equipos de audio.
- Después de apagar, espere 60 minutos antes de reiniciar el difusor para evitar dañar el mecanismo de atomización.
- No use agua con gas.
- Nunca mueva el difusor mientras está funcionando.
- No toque ninguna parte del producto con las manos mojadas.
- Mantener alejado de niños y animales. No permita que los niños rodeen el producto sin supervisión. Este producto no debe ser utilizado por niños o personas que no tengan experiencia en su uso.
- Si el cable está humeando o ardiendo, desenchúfelo de inmediato.

## Solución de problemas

| Si el producto funciona de manera anormal, consulte la tabla a continuación: |                                                                                                    |  |  |  |  |  |
|------------------------------------------------------------------------------|----------------------------------------------------------------------------------------------------|--|--|--|--|--|
| El difusor no se                                                             | <ul> <li>Hay suficiente agua en el tanque de agua?</li></ul>                                                                                                    |  |  |  |  |  |
| enciende / no                                                                | No: agregue agua al tanque. <li>Está el cable de alimentación conectado correctamente?</li> <li>Desenchufe, verifique los cables y vuelva a conectar con</li>                                                                                                    |  |  |  |  |  |
| se apaga                                                                     | cuidado.                                                                                                    |  |  |  |  |  |
| No hay<br>niebla o es<br>niebla<br>anormal                                   | <ul> <li>No hay suficiente agua en el tanque? Demasiada agua en el tanque?</li> <li>Agregue una cantidad adecuada de agua en el tanque. El agua NUNCA debe exceder la línea MAX (300 ml).</li> <li>Suciedad en la pieza de atomización?</li> <li>Consulte las instrucciones de mantenimiento - retire y reinstale correctamente para que la niebla pueda fluir libremente.</li> <li>La cubierta interior y la cubierta exterior no están instaladas correctamente? ¿Suciedad en el puerto de succión de aire en la parte inferior del dífusor?</li> <li>Retire y vuelva a instalar la cubierta y / o la cubierta interior correctamente. Si hay demasiado polvo en el puerto de succión de aire, la niebla se restringirá. Limpie el puerto de succión de aire.</li> </ul> |  |  |  |  |  |
| El agua se                                                                   | <ul> <li>La cubierta interior y la cubierta exterior no están instaladas</li></ul>                                                                                                    |  |  |  |  |  |
| escapa del                                                                   | correctamente? <li>Retire y vuelva a instalar las dos cubiertas correctamente.</li> <li>Temperaturas bajas o humedad alta?</li> <li>En estas condiciones, la niebla puede condensarse rápidamente</li>                                                                                                    |  |  |  |  |  |
| difusor                                                                      | en gotas de agua                                                                                                    |  |  |  |  |  |

### Especificaciones técnicas:

Voltaje: AC100-240V / DC24V 650ma Capacidad: 300 ml Potencia máxima: 14 W Frecuencia ultrasónica: 2 4MHz Tiempo de operación: 6-10 horas Poder de vapor: 40-50ml / h Nivel de vapor: ligero o poderoso Temporizador: 1h / 3h / 6h / 0N Ravo: 7 colores LED Protección contra agua baja: apagado automático Frecuencia inalámbrica: 2.4GHz Estándar WiFi: IEEE 802.11b / g / n Seguridad: WPA-PSK / WPA2-PSK / WPA / WPA2 / WEP / WPS2 / WAPI Tipo de cifrado: WEP / TKIP / AES Compatibilidad: dispositivos con Android 4.1 / iOS 8 o superior El paquete incluye: WiFi Smart Aroma Difusor, Adaptador AC / DC, Manual del usuario Aceites esenciales: no incluidos Dimensiones del producto: D169 mm x H121 mm Peso del producto: 450a

#### Instrucciones

Descargue e instale la aplicación Tellur Smart para dispositivos iOS o Android.

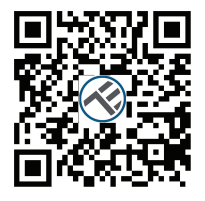

Available on the App Store

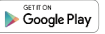

Una vez descargada, la aplicación le pedirá que registre una nueva cuenta. Ingrese su dirección de correo electrónico y seleccione el país donde vive. Cree una contraseña para su cuenta y comience a usar Tellur Smart.

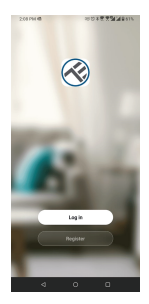

| <        |  |
|----------|--|
| Register |  |
| Romania  |  |

DOMESTIC: NOTICE DE LA COMPACTA DE LA COMPACTA DE L

El i su ve nil-Senice.legnement and Prines.Pole

4 O D

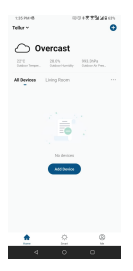

#### Añadir un nuevo dispositivo

- Encienda el difusor de aroma y asegúrese de que la luz LED de emparejamiento parpadee rápidamente.
- Abra la aplicación, haga clic en Add Device (Agregar dispositivo) o
- "+" en la esquina superior derecha.

1. Seleccione la categoría Pequeños electrodomésticos (Small home Appliances category) y luego Difusor (Wi-Fi).

2. Seleccione la red WiFi de 2,4 GHz e introduzca la contraseña de la red.

3. Asegúrese de que el dispositivo esté en modo de emparejamiento y confirme que la luz LED parpadea rápidamente.

4. Espere a que se instale el dispositivo.

5. Una vez agregado el dispositivo, puede cambiarle el nombre o hacer clic en "Listo"(Done).

| 1.                                                                |                      |                |                       |                                                           | 2.                                                                                          |                                                                                                    | 3.                                                                                                |                | 4.                                               |           | 5.                                                                |       |  |
|-------------------------------------------------------------------|----------------------|----------------|-----------------------|-----------------------------------------------------------|---------------------------------------------------------------------------------------------|----------------------------------------------------------------------------------------------------|---------------------------------------------------------------------------------------------------|----------------|--------------------------------------------------|-----------|-------------------------------------------------------------------|-------|--|
| 135 PM 48 E                                                       |                      | 00047734248am  |                       | 125 FM 48 D                                               | 0048894800                                                                                  | 135FM-B G                                                                                              | 100+7754481m                                                                                      | 1.25 FM 48 G   | 00+77544911                                      | 1.25 FM 4 | G 1001                                                            | ***** |  |
| <                                                                 | Add Manually         | Auto Scan      | 8                     | Cancel                                                    |                                                                                             | Cancel                                                                                                 | EZ.Mode ~                                                                                         | Cancel         |                                                  |           |                                                                   | Done  |  |
| Sector ( )<br>representing<br>Uniform<br>Security &<br>Security & | Ĩ                    | Les bases      |                       | Select 2.4 Gi<br>entre<br>d year Willing Sp<br>Convention | Hz WI-FI Network and<br>er password,<br>Hz pieses set Zu to 2.40%;<br>reader setting method | Reset the device<br>Passe on the device an<br>bining right.<br>Non-place complex<br>messes are reading | e <b>first.</b><br>confirm that the industry is<br>he can walk distribution within 3<br>he decay. | Ar<br>Inset fo | <b>Iding device</b><br>The device is powered on. | 2330      | d successfully<br>Teler Atoms Diffuser<br>Device added successful | , e   |  |
| ing<br>Santa                                                      | 1                    | (st.F)         | Even<br>Band<br>Of PD | 0                                                         |                                                                                             |                                                                                                    |                                                                                                   |                |                                                  | Core      | proon                                                             |       |  |
| XIII III<br>Applante                                              |                      | 1000           | 25 (SH2)              | <u></u> 2.4₀                                              | n: 🚔 5m                                                                                     |                                                                                                    |                                                                                                   |                |                                                  |           |                                                                   |       |  |
| Teach                                                             | <b>()</b>            | 11 (10 A)      |                       | * UP00657                                                 | 10-2,45hz ~~                                                                                | Pedancety                                                                                              | army as prompted. >                                                                               |                | R.P                                              |           |                                                                   |       |  |
| Colorate<br>Control                                               | 0%uw<br>040          | bernendrige -  |                       |                                                           | Not                                                                                         |                                                                                                    |                                                                                                   |                |                                                  |           |                                                                   |       |  |
| et.<br>Port I<br>Application                                      | a Antonia<br>Pitanai | Artole<br>(H4) | Linearitie<br>(N40    |                                                           |                                                                                             | • Confirm the in                                                                                       | dicator is blinking repidy.                                                                       | Bar<br>Brost   |                                                  |           |                                                                   |       |  |
| Others                                                            | 4 0                  | ) o            | I                     | 4                                                         | • •                                                                                         | ٩                                                                                                    | 0 0                                                                                               | 4              | 0 0                                              |           | 4 0                                                               | ٥     |  |

 Una vez emparejado con la aplicación Tellur Smart, puede controlar de forma remota el difusor de aroma.

#### No se pudo agregar el dispositivo?

1. Asegúrese de que el dispositivo esté encendido.

2. Verifique la conexión WiFi de su teléfono.

3. Compruebe si el dispositivo está en modo de emparejamiento.

Restablezca su dispositivo inteligente para ingresar al modo de emparejamiento. Consulte la sección "Cómo restablecer el dispositivo" a continuación.

4. Verifique el enrutador o relacionado: si usa un enrutador de doble banda, seleccione la red de 2.4GHz para agregar el dispositivo. También debe habilitar la función de transmisión del enrutador. Configure el método de cifrado como WPA2-PSK y el tipo de autorización como AES, o configure ambos en "automático".

5. Compruebe si la señal WiFi es lo suficientemente fuerte. Para mantener la señal fuerte, mantenga su enrutador y el dispositivo inteligente lo más cerca posible.

6. El modo inalámbrico debe ser 802.11.b / g / n

7. Asegúrese de no exceder el número máximo de dispositivos registrados admitidos por la aplicación (150).

8. Verifique si la función de filtrado MAC del enrutador está habilitada. Si es así, elimine el dispositivo de la lista de filtros y asegúrese de que el enrutador no esté prohibiendo la conexión del dispositivo.

9. Asegúrese de que la contraseña de WiFi ingresada en la aplicación sea correcta.

Modos de conexión EZ y AP:

Los dispositivos inteligentes se pueden conectar usando dos modos: EZ y AP.

EZ representa la forma más fácil de conectar y habilitar un dispositivo inteligente. Deberá tener el dispositivo, la red inalámbrica activa con la contraseña de inicio de sesión y la aplicación Tellur Smart instalada en un teléfono inteligente / tableta.

El modo AP se puede utilizar para configurar y habilitar un dispositivo inteligente primero con el teléfono inteligente / tableta y luego, a la red Wi-Fi.

Cómo reiniciar el dispositivo?

1. Reiniciar el difusor de aroma

Conecte el difusor de aroma a una toma de corriente y llénelo con agua limpia (los aceites esenciales no son necesarios en esta etapa). Presione ambos botones del difusor de aroma (luz y niebla) al mismo tiempo durante 5 segundos, hasta que escuche un pitido. La luz LED comenzará a parpadear rápidamente, lo que indica que el dispositivo ha ingresado al modo EZ.

En el modo EZ, repita los pasos anteriores hasta que la luz LED comience a parpadear lentamente, lo que indica que el difusor ha cambiado al modo AP (y viceversa).

Cómo agregar un dispositivo en el modo EZ?

1. Asegúrese de que el indicador / luz LED parpadee rápidamente.

2. Asegúrese de que el teléfono esté conectado a WiFi.

3. Toque "Agregar dispositivo"(Add device) en la aplicación Tellur Smart e ingrese la contraseña de la red WiFi.

4. En la lista de dispositivos, seleccione el dispositivo que desea emparejar y agréguelo.

Cómo agregar un dispositivo en modo AP?

1. Asegúrese de que el indicador / luz LED, parpadee lentamente.

2. Toque "Agregar dispositivo"(Add device) en la aplicación Tellur Smart y seleccione "Modo AP"(AP mode) en la esquina superior derecha.

Conéctese primero al hotspot del dispositivo y luego proceda a conectarlo a la red WiFi.

3. Toque "Siguiente" (Next) para agregar el dispositivo.

Puedo controlar el dispositivo con una red 2G / 3G / 4G?

Al agregar el dispositivo por primera vez, el dispositivo y el teléfono deben estar conectados a la misma red WiFi. Una vez que el dispositivo se haya emparejado con éxito con la aplicación Tellur Smart, puedes controlarlo de forma remota a través de redes 20 / 36 / 46.

Cómo puedo compartir mi dispositivo con mi familia?

Abra la aplicación Tellur Smart, vaya a "Perfii"(Profile) -> "Compartir dispositivo"(Device sharing) -> "Compartir enviado"(Sharing sent), toque "Agregar uso compartido"(Add sharing) y comparta el dispositivo con los miembros de la familia agregados. Aviso: los usuarios deben instalar la aplicación Tellur Smart en sus dispositivos para poder ver los dispositivos compartidos.

Cómo puedo administrar los dispositivos compartidos por otros?

Abra la aplicación, vaya a "Perfil"(Profile)> "Uso compartido de dispositivos"[Device sharing] > "Uso compartido recibido"[Sharing received], donde puede ver los dispositivos compartidos con otros. Desliza hacia la izquierda para eliminar dispositivos compartidos.

Guía rápida sobre el uso de Google Home para controlar dispositivos inteligentes

Antes de usar Google Home para controlar sus dispositivos, asegúrese de cumplir las siguientes condiciones:

Tiene un dispositivo Google Home o un dispositivo Android con el Asistente de Google.

Tienes la versión más reciente de la aplicación Google Home.

Tiene la versión más reciente de la aplicación de Google (solo para Android).

El idioma de visualización del dispositivo está configurado en inglés de EE. UU.

Tienes la aplicación Tellur Smart'y una cuenta relacionada.

Agregue dispositivos en la aplicación Tellur Smart (consulte las instrucciones de la aplicación).

Puede omitir esta parte si ya ha agregado algunos dispositivos a su cuenta de Tellur Smart y, mientras tanto, el nombre de los dispositivos se reconoce fácilmente.

#### Integración de Alexa:

Para la sincronización con Amazon Alexa:

- Entra en el menú principal (Home), de la aplicación Alexa.
   Seleccione "Habilidades" / "Habilidades y juegos" (Skills/Skills&Games).

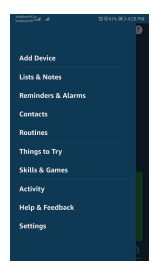

3. Escriba Tellur Smart en la barra de búsqueda.

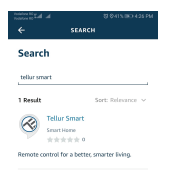

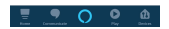

4. Seleccione Tellur Smart y haga clic en "Activar" (Enable), para activar Tellur Smart. Ingrese su cuenta y contraseña de Tellur Smart. Ahora ha terminado la integración con Alexa. La aplicación Tellur Smart ahora está habilitada con Alexa y puedes controlar vocalmente los dispositivos agregados en Tellur Smart. Recuerde: si cambias el nombre de sus dispositivos inteligentes, debe usar un nombre simple que Alexa pueda reconocer. Para controlar sus dispositivos inteligentes a través de Alexa, use comandos de voz simples y concisos. A continuación se muestran algunos ejemplos del difusor de aroma Telur:

"Alexa, apaga el difusor de aroma" "Alexa, enciende el difusor de aroma" "Alexa, enciende el LED del difusor de aroma" "Alexa, apaga el LED del difusor de aroma"

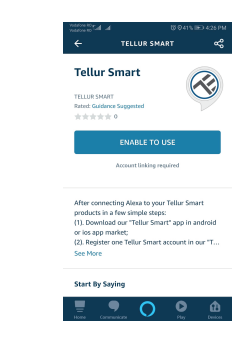

#### Integración de Google Home

Antes de usar Google Home para controlar sus dispositivos, asegúrese de cumplir las siguientes condiciones:

- Tiene un dispositivo Google Home o un dispositivo Android con Google Assistant.
- Tiene la versión más reciente de la aplicación Google Home.
- Tiene la versión más reciente de la aplicación de Google (solo Android).
- Tiene la aplicación Tellur Smart y una cuenta relacionada.

Agregue dispositivos en la aplicación Tellur Smart (consulte las instrucciones de la aplicación): puede omitir esta parte si ya ha agregado algunos dispositivos a su cuenta Tellur Smart. Asegúrese de que los nombres de sus dispositivos sean fácilmente reconocibles.

#### Vincular la cuenta en Home Control

1. Vaya a la página de inicio de Google Home y toque "+".

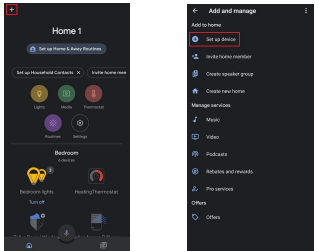

2. Presione el botón "Agregar nuevo" (Add new), ingrese Tellur Smart en la barra de búsqueda y seleccione la aplicación de la lista. A continuación, seleccione la región de su cuenta de Tellur Smart, ingrese su cuenta y contraseña de Tellur Smart y toque "Vincular ahora" (Link now). Después de asignar habitaciones para dispositivos, sus dispositivos se enumerarán en la página de Home Control.

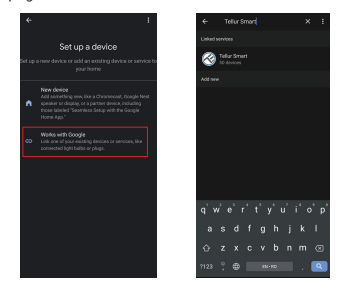

Ahora puedes controlar tus dispositivos Smart, a través de Google Home. A continuación, se muestran algunos ejemplos de comandos de voz compatibles con el difusor Aroma de Tellur:

- "Ok Google, apaga el difusor de aroma"
  "Ok Google, enciende el difusor de aroma"
- "Ok Google, enciende el LED del difusor de aroma"
- "Ok Google, apaga el LED del difusor de aroma"

\* Actualmente, el español no está disponible para asistentes virtuales: Google y Amazon Alexa.

#### INFORMACIÓN SOBRE ELIMINACIÓN Y RECICLAJE

 $(\in \mathfrak{S})$ 

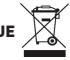

El símbolo del contenedor de basura tachado en su producto le recuerda que todos los productos electrónicos y baterías deben llevarse a puntos de recolección de residuos separados al final de su vida útil; no se deben tirar a la basura normal junto con la basura doméstica. Es responsabilidad del usuario desechar el equipo utilizando un punto de recolección o servicio designado para el reciclaje por separado de desechos de equipos eléctricos y electrónicos y baterías de acuerdo con las leyes locales. La recolección y el reciclaje adecuados de su equipo ayudan a garantizar que los desechos de EEE (equipos eléctricos y electrónicos), se reciclen de una manera que conserve materiales valiosos y proteja la salud humana y el medio ambiente. El manejo inadecuado, roturas accidentales, daños y / o reciclaje inadecuado al final de su vida útil pueden ser perjudiciales para la salud y el medio ambiente.

### ABN Systems International

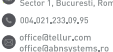

www.tellur.com